# Procédure d'installation d'une file d'impression à partir d'une image disque

## 1- Cliquer sur le lien « Télécharger l'image DMG » (étudiants) ou (collaborateurs) »

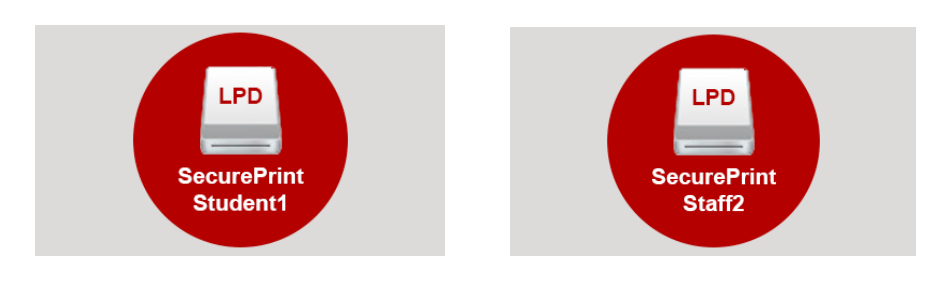

# 2- Accepter l'ouverture de l'image

| vous avez choisi u ouvrir :                                   |                                              |
|---------------------------------------------------------------|----------------------------------------------|
| SecurePrintStaffIPPS2.dmg                                     |                                              |
| qui est un fichier de type : Fichier DMG (84,7 Ko)            |                                              |
| a partir de : https://www.epfl.ch                             |                                              |
| Que doit faire Firefox avec ce fichier ?                      |                                              |
| <ul> <li>Ouvrir avec DiskImageMounter (par défaut)</li> </ul> |                                              |
| Enregistrer le fichier                                        |                                              |
| Toujours effectuer cette action pour ce type de fichier.      | Ouverture de « SecurePrintStaffIPPS5En.dmg » |
|                                                               | Annuler                                      |
|                                                               |                                              |

#### 3- Double-cliquer sur l'icône «SecurePrintStudentIPPS1.app » (ou SecurePrintStaffIPPS2)

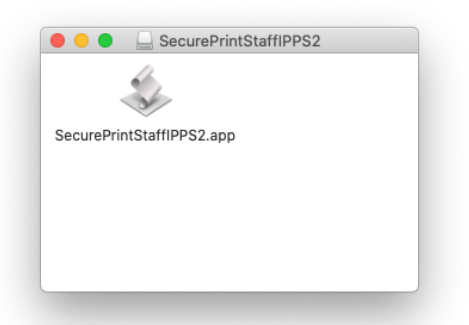

#### 4- Confirmer la volonté d'ouvrir cette image disque

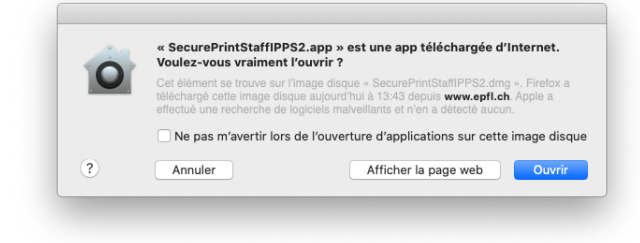

## 5. Accepter éventuellement les notifications

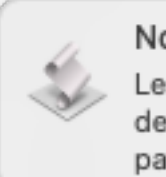

Notifications « SecurePrintS... Les notifications peuvent inclure des alertes, des sons et des pastilles d'icônes.

| Ne pas autoriser |
|------------------|
| Autoriser        |

## 6- Un message d'information sera affiché

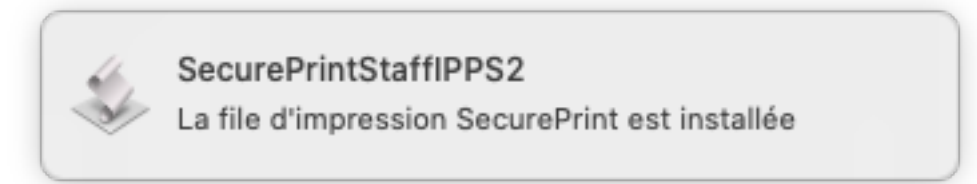

#### 7- Vous pourrez vérifier que la file est bien installée sur votre Mac

| SecurePrint_6860_X1  Inactive     | SecurePrint1MacIPPS                                     |
|-----------------------------------|---------------------------------------------------------|
| SecurePrint-BW-angla<br>Inactive  | Ouvrir la liste d'attente d'impression                  |
| SecurePrint-C57xx                 | Options et fournitures                                  |
| SecurePrint1MacIPPS               |                                                         |
| SecurePrint2Mac=cco               | Emplacement : EPFL                                      |
| Inactive                          | Type: Canon PPD-C5560i-color-FR                         |
| SecurePrint2MacIPPS               | État : Inactive                                         |
| Inactive                          |                                                         |
| SecurePrint4MacIPPS Inactive      |                                                         |
| SecurePrint5MacIPPS<br>• Inactive | Partager l'imprimante sur le réseau Préférences Partage |
| -                                 |                                                         |
|                                   | Imprimante par défaut : Dernière imprimante ᅌ           |
|                                   | Format de papier par défaut : A4                        |

#### 8- Vous pourrez supprimer les autres files d'impression

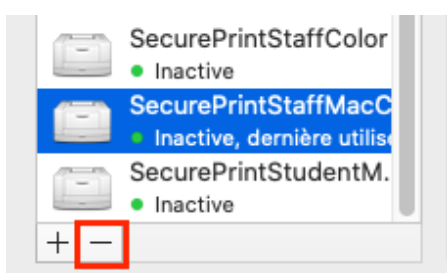